## คู่มือการใช้งานระบบการให้บริการประชาชน ผ่านระบบอิเล็กทรอนิกส์ (E-Service) องค์การบริหารส่วนตำบลสามเมือง อำเภอสีดา จังหวัดนครราชสีมา

## ๑. เข้าเว็บไซต์องค์การบริหารส่วนตำบลสามเมือง <u>www.sammuangsida.go.th</u>

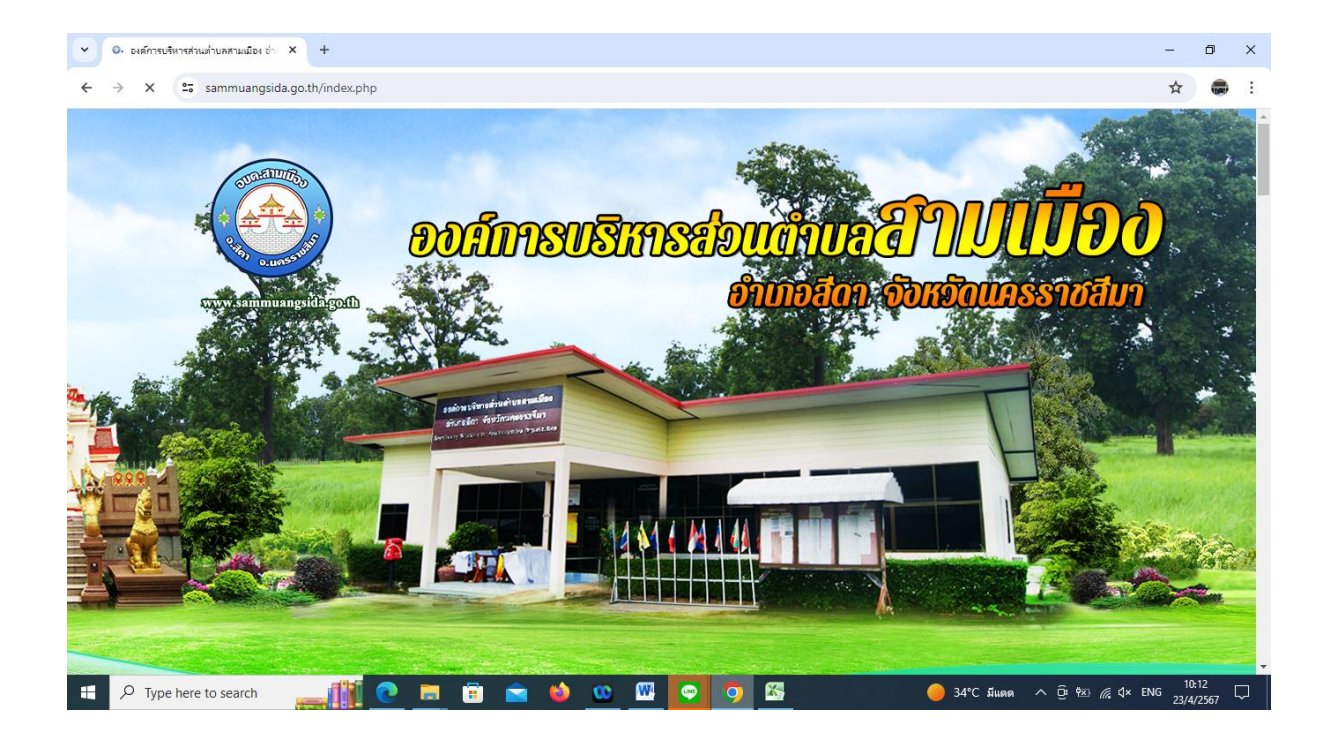

## ษ. คลิกเลือกงาน E-Service/บริการประชาชน

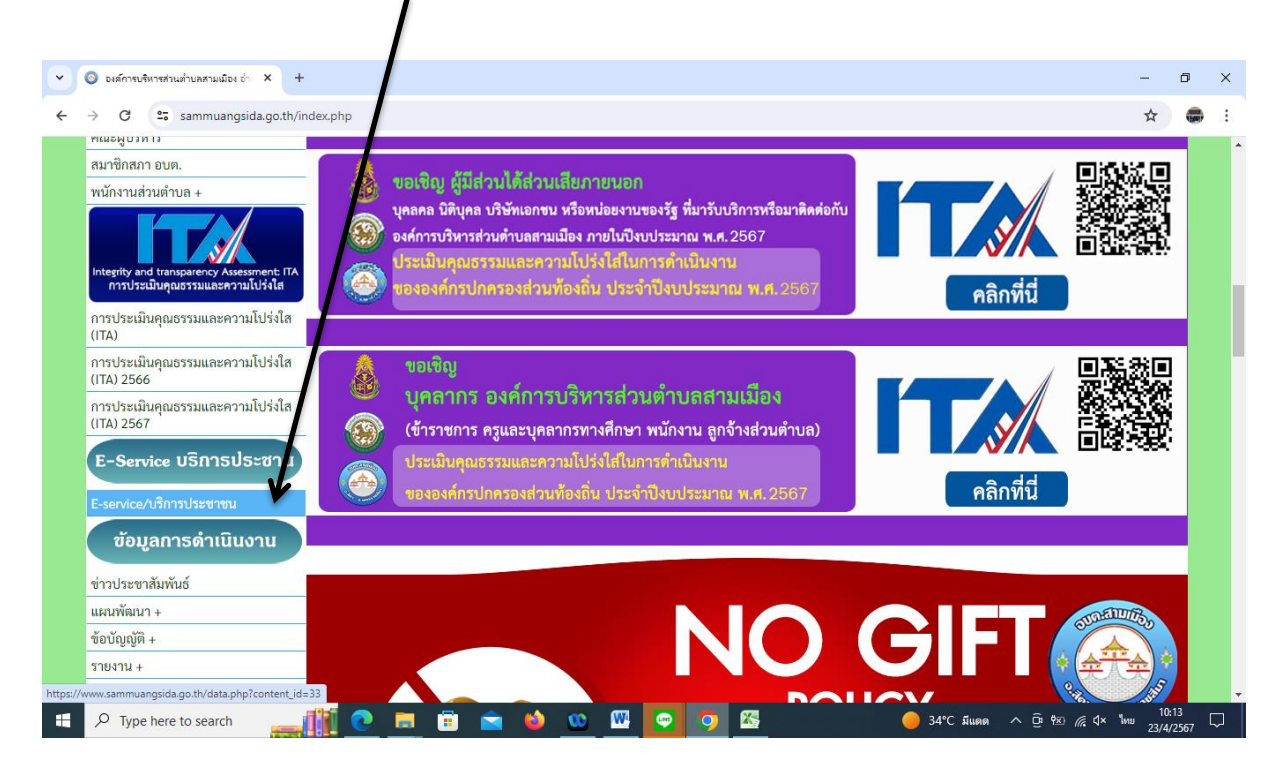

## ๓. ระบบเข้ามาที่หน้า E-Service/บริการประชาชน

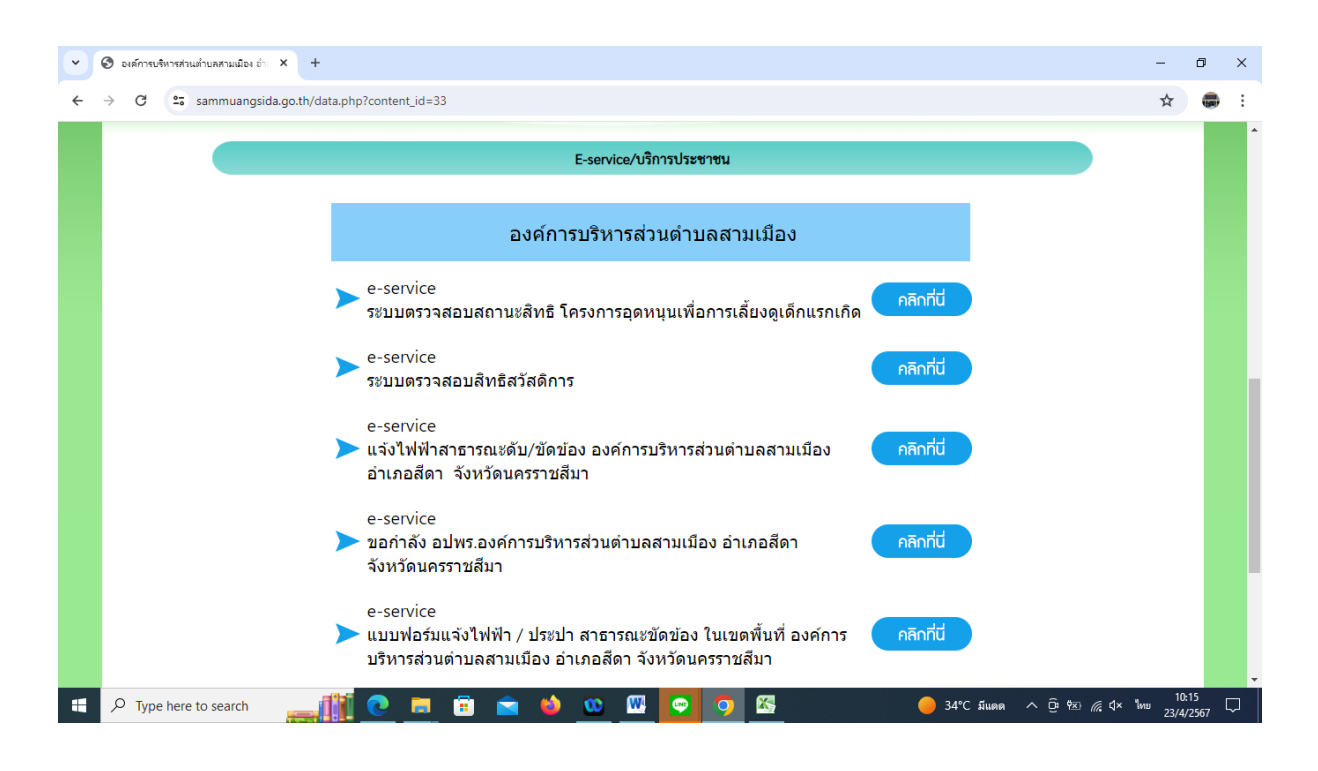

๔. คลิกเลือกงานที่เข้ารับบริการยื่นคำร้อง

เช่น ระบบตรวจสอบสิทธิ โครงการอุดหนุนเพื่อการเลี้ยงดูเด็กแรกเกิด ใส่หมายเลขบัตร ประชาชนผู้ลงทะเบียน และใส่หมายเลขบัตรประชาชนเด็กแรกเกิด

| <ul> <li>ของสามารถ และบารณ (สอง X +</li> </ul>                                                                                                    | -        | ٥            | ×      |
|----------------------------------------------------------------------------------------------------|----------|--------------|--------|
| ← → C 25 csgcheck.dcy.go.th/public/eq/popSubsidy.do?ms=1586332322920                                                                                                    | ☆        |              | :      |
| ระบบตรวจสอบสถานะสิทธิ<br>โครงการเงินอุดหนุนเพื่อการเลี้ยงดูเด็กแรกเกิด<br>ระบุเลขประจำดัวประชาชนเด้องทะเบียน : *<br>ระบุเลขประจำดัวประชาชนเด็กแรกเกิด : *<br>nends<br>*เปลี่ยนรูปไหม่โดยคลิกที่รูป |          |              | *      |
| Q ดับหาข้อมูล C เริ่มดับหาใหม่                                                                                                    |          |              |        |
|                                                                                                    |          |              |        |
| แจ้งข้อคำถามและข้อร้องเรียน ติดตามข้อร้องเรียน                                                                                                    |          |              |        |
| จำนวนผู้ใช้งานขณะนี้ 645 ราย                                                                                                    |          |              |        |
|                                                                                                    |          |              | Ŧ      |
| 🗄 🔎 Type here to search 🔜 👔 💽 📄 🛱 💼 🌢 🕨 💷 😏 🧿 🖾 🛑 34°С Ашая 🔨 🖗 🕷 🦧 Ф                                                                                                    | ใหย 23/4 | 17<br>1/2567 | $\Box$ |

เช่น การแจ้งไฟฟ้าสาธารณะดับ/ขัดข้อง องค์การบริหารส่วนตำบลสามเมือง อำเภอสีดา จังหวัดนครราชสีมา กรอกแบบแบบฟอร์มให้ครบทุกหัวข้อ เช่น ชื่อ-สกุล สถานที่ไฟฟ้าขัดข้อง ข้อมูล เพิ่มเติม และกดส่ง

| <ul> <li>พงษณีไม่มีชื่อ</li> <li>×</li> </ul> |                                                                                                    |   |                              | -             | ٥            | × |
|-----------------------------------------------|----------------------------------------------------------------------------------------------------|---|------------------------------|---------------|--------------|---|
| ← → C                                         | IpQLSfDWK99m1XIPRFVX8kwBeFjt10vHgFPI-gvL3St0Ex4hNVijw/viewform                                                                                            |   |                              | ☆             | ۲            | : |
| -                                             | ฟอร์มไม่มีขึ่อ<br>แจ้งไฟฟ้าสาธารณะดับ/ขัดข้อง ในพื้นที่องค์การบริหารส่วนต่าบอสามเมือง<br>อำเภอสีดา จังหวัดนดรราชสีมา<br>sammuang.sida@gmail.com สลับบัญชี | 0 |                              |               |              |   |
|                                               | 🕞 ไม่ใช้ร่วมกัน                                                                                                    |   |                              |               |              | 1 |
|                                               | ชื่อ-สกุล -เบอร์ติดต่อ ผู้แจ้งไฟฟ้าสาธารณะขัดข้อง                                                                                                    |   |                              |               |              |   |
|                                               | ศาตอบของคุณ                                                                                                    |   |                              |               |              |   |
|                                               | สถานที่ไฟฟ้าสาธารณะขัดข้อง                                                                                                    |   |                              |               |              | 1 |
|                                               | ศำคอบของคุณ                                                                                                    |   |                              |               |              |   |
|                                               | ข้อมูลเพิ่มเติม                                                                                                    |   |                              |               | 1            |   |
| P                                             | ศำตอบของคุณ                                                                                                    |   |                              |               | <u> </u>     | - |
| P Type here to search                         | <u>e =</u> = = • • <u>• </u>                                                                                                    | • | )34°C มีแดด ^ ⊡ิ่™ 🧖 ปี× ไทย | 10:2<br>23/4/ | 20<br>2567 [ |   |

| vietiluises × +                       |                                                                                                    | -                    | ٥           | ×      |
|---------------------------------------|----------------------------------------------------------------------------------------------------|----------------------|-------------|--------|
| ← → C 😋 docs.google.com/forms/d/e/1F4 | lpQLSfDWK99m1XIPRFVX8kw8eFjt10vHgFPI-gvL3St0Ex4hNVijw/viewform                                                          | ☆                    |             | :      |
|                                       |                                                                                                    |                      |             | *      |
|                                       | สถานที่ไฟฟ้าสาธารณะขัดข้อง                                                                                              |                      |             |        |
|                                       | สำคลบของคุณ                                                                                                    |                      |             |        |
|                                       |                                                                                                    |                      |             |        |
|                                       | ขอมูลเพิ่มเติม                                                                                                    |                      |             |        |
|                                       | ศำตอบของคุณ                                                                                                    |                      |             |        |
|                                       |                                                                                                    |                      |             |        |
|                                       | 🔘 ดัวเลือก 1                                                                                                    |                      |             |        |
|                                       | ส่ง ล้างแบบฟอร์ม                                                                                                    |                      |             |        |
|                                       | ท้ามส่งรหัสผ่านใน Google ฟอร์ม                                                                                          |                      |             |        |
|                                       | เนื้อหานี้มีได้ถูกสร้างขึ้นหรือรับรองโดย Google <u>รายงานการละเม็ด - ข้อกำหนดในการให้บริการ - นโยบายความเป็นส่วนส่ว</u> |                      |             |        |
| p.                                    | Google ฟอร์ม                                                                                                    | No.nr                |             | ations |
| E $P$ Type here to search             | 💽 📻 💼 💼 🍁 💁 🏧 💽 🥥 🖾 🛛 🌖 34°C śluba 🔨 🖗 🥢 🕼                                                                              | 10<br>10<br>10<br>10 | 22<br>/2567 |        |